## Einstellungen prüfen/ändern

Wenn Sie Ihre Einstellungen nachträglich prüfen oder ändern möchten, klicken Sie wieder in der Registerkarte "Datei" auf "Informationen" und anschließend unter "Kontoeinstellungen" auf "Kontoeinstellungen".

Wenn Sie mehrere Konten eingerichtet haben, markieren Sie zuvor unter **"Name"** das gewünschte Konto.

Im folgenden Fenster klicken Sie auf "Ändern".

Danach können Sie die Einstellungen prüfen oder Änderungen vornehmen.

| <b>0</b> 1 4 9 1-                                                |                                                                                                    |
|------------------------------------------------------------------|----------------------------------------------------------------------------------------------------|
| Datei Start                                                      | Senden/Empfangen Ordner Ansicht                                                                                      |
| 🔝 Speichern unt                                                  | ter<br>Kontoinformationen                                                                                            |
| Informationen                                                    | POP/SMTP                                                                                                    |
| Öffnen                                                           | 🖷 Konto hinzufügen                                                                                                   |
| Drucken                                                          | - III                                                                                                    |
| Hilfe                                                            | Kontoeinstellungen                                                                                                   |
| 🔝 Optionen 🔀 Beenden                                             |                                                                                                    |
| 0) = v  =                                                        |                                                                                                    |
| Datei Start Senu                                                 | den/Empfangen Ordner Ansicht                                                                                         |
| 🔜 Speichern unter<br>🚇 Anlagen speichern                         | Kontoinformationen                                                                                                   |
| Öffnen                                                           | Konto hinzufügen                                                                                                    |
| Drucken<br>Hilfe                                                 | Kontoeinstellungen<br>Einstellungen für dieses Ki<br>zusätzliche Verbindungen                                        |
| 🗎 Optionen 🔀 Beenden                                             | Kontoeinstellungen.     Konten Insurlügen oder entfernen bzw.     vorhandere verbrundungseinstellungen andern.     n |
|                                                                  | Verwalten der Große Ihres<br>des Ordners "Gelöschte Ei                                                               |
|                                                                  | Kontoeinstellungen                                                                                                   |
| E-Mail-Konten<br>Sie können ein Konto hinzufügen oder<br>ändern. | entfernen. Sie können ein Konto auswählen, um dessen Einstellungen zu                                                |
| E-Mail Datendateien RSS-Feeds S                                  | Point-Listen Internetkalender Veröffentlichte Kalender Adressbücher                                                  |
| 🧟 Neu 🔆 Reparieren 🖀 Ände                                        | ern 🕏 Als Standard festleg 🗙 Entfernen 🔹 🔸                                                                           |
| Name                                                             | Тур                                                                                                    |
|                                                                  |                                                                                                    |
| max.mustermann@netcompany.at                                     | POP/SMTP                                                                                                    |
|                                                                  |                                                                                                    |

### Bitte überprüfen Sie folgende Daten:

### Benutzerinformationen:

Ihr Name (wird als Absender bei den E-Mails angezeigt) und Ihre E-Mail-Adresse (ihrname@netcompany.at)

### Serverinformationen:

Kontotyp: POP3 bzw. IMAP

Posteingangsserver: mail.netcompany.net

Postausgangsserver (SMTP): mail.netcompany.net

### Anmeldeinformationen:

Benutzername: Ihre E-Mail-Adresse (ihrname@netcompany.at)

Kennwort: Ihr E-Mail-Kennwort

Klicken Sie anschließend bitte auf **"Weitere Einstellungen".** 

| Benutzerinformationen      |                           | Kontoeinstellungen testen                                                |  |  |  |
|----------------------------|---------------------------|--------------------------------------------------------------------------|--|--|--|
| Ihr Name:                  | Max Mustermann            | Wir empfehlen Ihnen, das Konto nach dem Eingeben aller                   |  |  |  |
| E-Mail-Adresse:            | max.mustermann@netcompar  | Schaltfläche unten klicken (Netzwerkverbindung erforderlich).            |  |  |  |
| Serverinformationen        |                           | Kastasiastallusaan tastas                                                |  |  |  |
| Kontotyp:                  | IMAP 🗸                    | Kontoeinstellungen testen                                                |  |  |  |
| Posteingangsserver:        | mail.netcompany.at        | Kontoeinstellungen durch Klicken auf die<br>Schaltfläche "Weiter" testen |  |  |  |
| Postausgangsserver (SMTP): | mail.netcompany.at        |                                                                          |  |  |  |
| Anmeldeinformationen       |                           |                                                                          |  |  |  |
| Benutzername:              | mustermann@netcompany.atr |                                                                          |  |  |  |
| Kennwort:                  | *****                     |                                                                          |  |  |  |
|                            | Kennwort speichern        |                                                                          |  |  |  |
|                            | Kennwort speichern        |                                                                          |  |  |  |

### Reiter "Postausgangsserver":

Bitte kontrollieren Sie ob der Haken bei

"Der Postausgangsserver (SMTP) erfordert Authentifizierung" und "Gleiche Einstellungen wie für Posteingangsserver verwenden" gesetzt ist.

|                    | Internet       | -E-Mail-Einstellu       | ingen    |                    |
|--------------------|----------------|-------------------------|----------|--------------------|
| Allgemein          | Gesen          | dete Elemente           |          | Gelöschte Elemente |
| Postausgangsse     | rver           | Verbindung              |          | Erweitert          |
| Der Postausgangsse | erver (SMTP) e | erfordert Authentifizie | rung     |                    |
| Gleiche Einstellur | ngen wie für F | osteingangsserver ve    | erwende  | n                  |
| Anmelden mit       |                |                         |          |                    |
| Benutzername:      |                |                         |          |                    |
| Kennwort:          |                |                         |          |                    |
|                    | Kennwor        | t speichern             |          |                    |
| Gesicherte K       | ennwortauthe   | entifizierung (SPA) erf | orderlid | n                  |
|                    |                |                         |          |                    |
|                    |                |                         |          |                    |
|                    |                |                         |          |                    |
|                    |                |                         |          |                    |
|                    |                |                         |          |                    |
|                    |                |                         |          |                    |
|                    |                |                         |          |                    |
|                    |                |                         |          |                    |
|                    |                |                         |          |                    |
|                    |                |                         |          |                    |
|                    |                |                         |          |                    |
|                    |                |                         |          |                    |
|                    |                |                         |          |                    |

### Reiter "Erweitert":

In der Reiter **"Erweitert"** sollten folgende **Ports** eingetragen sein:

### IMAP:

Posteingansserver: Port 993

Postausgangsserver: Port 465

#### POP3:

Posteingangsserver: Port 995

Postausgangsserver: Port 465

Bitte kontrollieren Sie ob die **SSL Verschlüsselung bei Posteingang** und **Postausgang** ausgewählt wurde.

Bestätigen Sie anschließend mit **"OK"** und das Fenster schließt sich.

| Allgemein                         | Gesende          | ete Elemente         | Gelöschte I | Elemente  |
|-----------------------------------|------------------|----------------------|-------------|-----------|
| Postausgangsse                    | rver             | Verbindu             | Er          | weitert   |
| Serveranschlussnumme              | rn —             |                      |             |           |
| Posteingangsserver (              | IMAP): 993       | Standard verv        | venden      |           |
| Verwenden Sie de                  | n folgenden      | SSI                  |             |           |
| verschlüsselten V                 | erbindungstyp:   |                      |             | •         |
| Postausgangsserver                | (SMTP): 25       |                      |             |           |
| verschlüsselten V                 | erbindungstyp:   | SSL                  |             | ×         |
| Servertimeout                     |                  |                      |             |           |
| Kurz 🤍                            | Lang 1 Mi        | nute                 |             |           |
| Ordner                            |                  |                      |             |           |
| Stammordnerpfad:                  |                  |                      |             |           |
|                                   |                  |                      |             |           |
|                                   |                  |                      |             |           |
|                                   |                  |                      |             |           |
|                                   |                  |                      |             |           |
|                                   |                  |                      |             |           |
|                                   |                  |                      |             |           |
|                                   |                  |                      |             |           |
|                                   |                  |                      |             |           |
|                                   |                  |                      |             |           |
|                                   |                  |                      | <b></b>     |           |
|                                   |                  |                      | ОК          | Abbrecher |
|                                   |                  |                      | ·           |           |
|                                   |                  |                      |             |           |
|                                   |                  |                      |             |           |
|                                   |                  |                      |             |           |
|                                   | accerver         | Erweitert            | 1           |           |
| Aligement   Fostausgar            | igsserver        |                      |             |           |
| Serveranschlussnumme              | ern              |                      |             |           |
|                                   |                  |                      |             |           |
| Posteingangsserver (              | POP3): 995       | Standard ver         | wenden      |           |
| <ul> <li>Server erford</li> </ul> | ert eine verschl | üsselte Verbindung ( | SSL)        |           |
| Postausgangsserver                | (SMTP) 465       |                      |             |           |
| Verwenden Sie de                  | en folgenden     |                      |             |           |
| verschlüsselten V                 | erbindungstyp:   | SSL                  |             | ¥         |
| Servertimeout                     |                  |                      |             |           |
| Kurz 🤍                            | - Lang 1 Mi      | inute                |             |           |
| Übermittlung                      |                  |                      |             |           |
| Weeks aller Marker                | hten nifida i    | anuar bale           |             |           |
|                                   | nien auf dem s   | erver belassen       |             |           |
| Vom Server na                     | ach 14 🗘         | lagen entfernen      |             |           |
| Entfernen, we                     | nn aus "Gelösc   | hte Elemente" entfe  | nt          |           |
|                                   |                  | nie ziementer entre  |             |           |
|                                   |                  |                      |             |           |
|                                   |                  |                      |             |           |
|                                   |                  |                      |             |           |
|                                   |                  |                      |             |           |
|                                   |                  |                      |             |           |
|                                   |                  |                      |             |           |
|                                   |                  |                      |             |           |
|                                   |                  |                      | OK          | Abbrecher |
|                                   |                  |                      |             | Abbrecher |

# Konto fertigstellen:

Klicken Sie auf **"Weiter"** und warten Sie die Verbindungsüberprüfung ab.

Nun ist Ihr Konto fertig geändert.

| Benutzerinformationen                                                                                                    |                                                                                | Kontoeinstellungen testen                                                                                                    |
|----------------------------------------------------------------------------------------------------|--------------------------------------------------------------------------------|----------------------------------------------------------------------------------------------------|
| Ihr Name:<br>E-Mail-Adresse:                                                                                                    | Max Mustermann<br>max.mustermann@netcompar                                     | Wir empfehlen Ihnen, das Konto nach dem Eingeben aller<br>Informationen in diesem Fenster zu testen, indem Sie auf d<br>Schaltfläche unten klicken (Netzwerkverbindung erforderlich |
| Serverinformationen<br>Kontotyp:<br>Posteingangsserver:<br>Postausgangsserver (SMTP):<br>Anmeldeinformationen<br>Benutzername:<br>Kennwort: | IMAP ♥<br>mail.netcompany.at<br>mail.netcompany.at<br>mustermann@netcompany.at | Kontoeinstellungen testen<br>Kontoeinstellungen durch Klicken auf die<br>Schaltfläche "Weiter" testen                                                                               |
| Anmeldung mithilfe der ges<br>(SPA) erforderlich                                                                                            | sicherten Kennwortauthentifizierung                                            |                                                                                                    |